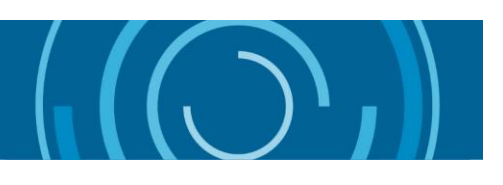

# Guía para enviar un Formulario de Solicitud de Asistencia a la Iniciativa de Inspectores Fiscales Sin Fronteras

| 1. |    | Portal IFSF                                              | 2        |
|----|----|----------------------------------------------------------|----------|
| 2. |    | Acceder al portal                                        | <u>)</u> |
|    | a. | Crear una cuenta                                         | 3        |
|    |    | Registrarse directamente en el Portal                    | 3        |
|    |    | Registrarse con el código de invitación4                 | 1        |
|    | b. | Actualizar su perfil                                     | 5        |
|    | c. | Confirmar correo electrónico6                            | 5        |
| 3. |    | Validación de la cuenta por parte de la Secretaría IFSF  | 3        |
| 4. |    | Programas IFSF                                           | )        |
| i  | a. | Solicitar un programa                                    | )        |
|    | b. | Gestionar las solicitudes11                              | L        |
|    | c. | Validación de la solicitud por parte de la Secretaría14  | ļ        |
|    | d. | Subir el Formulario de Solicitud de Asistencia firmado14 | 1        |

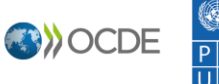

Bienvenidas sean las administraciones tributarias que desean enviar un Formulario de Solicitud de Asistencia de Inspectores Fiscales sin Fronteras. En esta guía encontraran los pasos a seguir para crear una cuenta y realizar una solicitud de asistencia.

### 1. Portal IFSF

Ingrese al portal de la iniciativa IFSF a través del siguiente enlace: <u>https://portal.tiwb.org/es-ES/</u>

| Portal IFSF                | Inicio                                           | Contacto   Solicitar un programa   Q.   Español -   Iniciar sesión       |  |  |  |  |  |
|----------------------------|--------------------------------------------------|--------------------------------------------------------------------------|--|--|--|--|--|
|                            | INSPECTORES FISCALES SIN FRC<br>Acceso al portal | ONTERAS                                                                  |  |  |  |  |  |
| Solicitar un programa IFSF |                                                  |                                                                          |  |  |  |  |  |
| Una                        | a iniciativa conjunta OCDE/PNUD                  | MEJO DES POLITICAS<br>MEJO DES POLITICAS<br>MEJO DES POLITICAS<br>MEJO D |  |  |  |  |  |

Para crear una cuenta, seleccione en la esquina superior derecha "Iniciar sesión".

### 2. Acceder al portal

Una vez que haya seleccionado "Iniciar sesión", será redireccionado a la página de **Inicio**.

| Portal IFSF                |                                           | Inicio | Contacto | Solicitar un programa | Q        | Español 👻 | Iniciar sesión |
|----------------------------|-------------------------------------------|--------|----------|-----------------------|----------|-----------|----------------|
| Diniciar sesión Registrars | se Canjear invitación                     |        |          |                       |          |           |                |
| Iniciar sesión             |                                           |        | Iniciar  | sesión con una cue    | enta OCE | E         |                |
| * Nombre de usuario        |                                           |        | Azure A  | D                     |          |           |                |
| * Contraseña               |                                           |        |          |                       |          |           |                |
| □ "¿                       | Recordar mi usuario?"                     |        |          |                       |          |           |                |
| ini<br>H5                  | ciar sesión<br>la olvidado la contraseña? |        |          |                       |          |           |                |
|                            |                                           |        |          |                       |          |           |                |

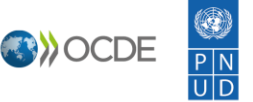

Si ya tiene una cuenta, puede ingresar al portal con los datos correspondientes. En caso de que haya olvidado su contraseña, seleccione el botón "¿Recordar mi contraseña?".

#### a. Crear una cuenta

Puede crear una cuenta ya sea registrándose directamente en el Portal IFSF o mediante un código de invitación enviado por la Secretaría IFSF.

### Registrarse directamente en el Portal

Para crear una nueva cuenta, seleccione el botón "Registrarse".

| Registrarse     Canjear invitación     Iniciar sesión |                                    |
|-------------------------------------------------------|------------------------------------|
| Iniciar sesión                                        |                                    |
|                                                       | Iniciar sesion con una cuenta OCDE |
| * Nombre de usuario                                   | Azure AD                           |
| * Contraseña                                          |                                    |
| □ "¿Recordar mi usuario?"                             |                                    |

Será redireccionado a la página de registro, donde podrá crear una nueva cuenta proporcionando su correo electrónico oficial, su nombre de usuario y una contraseña.

| Portal IFSF                                           | Inicio   Contacto   Solicitar un programa   Q   Español -   Iniciar ses |
|-------------------------------------------------------|-------------------------------------------------------------------------|
| Iniciar sesión     Registrarse     Canjear invitación | n                                                                       |
| Registrarse para una nueva cuenta                     |                                                                         |
| * Correo electrónico                                  |                                                                         |
| * Nombre de usuario                                   |                                                                         |
| * Contraseña                                          |                                                                         |
| * Confirmar contraseña                                |                                                                         |
| Registrarse                                           |                                                                         |

Seleccione "**Registrarse**" para finalizar. Tome en consideración que necesita proveer un correo electrónico y contraseña que no hayan sido registrados previamente, de otra manera, se creará un duplicado.

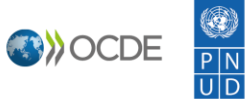

## Registrarse con el código de invitación

De la misma manera, es posible registrarse si ha recibido una invitación por correo electrónico de parte de la Secretaría IFSF.

| Estimado/a colega,                                                                                                    |
|----------------------------------------------------------------------------------------------------|
| La Secretaría de Inspectores Fiscales sin Fronteras(IFSF) le complace invitarlo/a a activar una cuenta en el Portal Web de IFSF. Este portal le permitirá mantenerse<br>en contacto con la Secretaría y ver más información sobre los Programas IFSF. |
| Para crear su cuenta, por favor ingrese por medio de este link https://portal.tiwb.org/ y utilice el siguiente código de invitación:                                                                                                    |
| Nq3xjLxZgHJl2sibEZlspiUse4xDG1fkRl4WBEXToJ-IOz3OR2qQNEufx18wcqKMDp-tRR0ii3GWiZqQfsp9-Qlmhc9tyXmwOU0dUEVYmLnfkBJJkRt<br>KF8xALvgO-eoddLqz-MRGbFBMLMHB-ZEohaUKKDzxeTQfrSDsKNd9CZM-                                                                      |
| La Secretaría ( <u>secretariat@tiwb.org</u> ) permanece a su disposición para resolver cualquier inquietud.                                                                                                    |
| Cordialmente,                                                                                                    |
| Equipo del Portal Web IFSF                                                                                                    |

Diríjase al enlace indicado y bajo "**Iniciar sesión**", seleccione "**Canjear invitación**". Ingrese entonces el código de invitación que recibió por correo electrónico. Asegúrese de copiar el código exacto, sin espacios antes ni después.

| Portal IFSF                                   | Inicio   Contacto   Solicitar un programa   Q   Español -   Iniciar sesión |
|-----------------------------------------------|----------------------------------------------------------------------------|
| Iniciar sesión Registrarse Canjear invitación |                                                                            |
| Registrarse con un código de invitación       |                                                                            |
| * Código de invitación                        |                                                                            |
| Tengo una cuenta existente                    |                                                                            |
| Registrarse                                   |                                                                            |
|                                               |                                                                            |
| Lina iniciativa conjunta OCDE/PNUD            |                                                                            |
|                                               | MEJOŘES POLÍTICAS<br>PARA UNA VIDA MEJOR<br>U D                            |
|                                               |                                                                            |

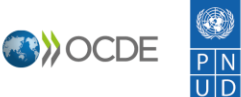

Será redireccionado a la página de registro, donde podrá crear su cuenta proporcionando su correo electrónico, nombre de usuario y contraseña.

| Portal IFSF        |                |                       | Inicio      |     | Contacto  | I   | Solicitar un programa | C  | <b>x</b> | Español • | Iniciar sesión |
|--------------------|----------------|-----------------------|-------------|-----|-----------|-----|-----------------------|----|----------|-----------|----------------|
| Iniciar sesión     | Registrarse    | Canjear invitación    |             |     |           |     |                       |    |          |           |                |
| Código de canje: N | q3xjLxZgHJl2si | bEZIspiUse4xDG1fkRl4W | BEXToJ-IO23 | BOR | 2qQNEufx1 | wco | KMDp-tRR0ii3GWiZqQfsp | 9- |          |           |                |
| QImhc9tyXmwOU      | OdUEVYmLnfkB   | JJkRtKF8xALvgO-eoddL  | qz-MRGbFBI  | NLM | HB-ZEohaU | KK  | DzxeTQfrSDsKNd9CZM-   |    |          |           |                |
| Registrarse par    | a una nueva    | a cuenta              |             |     |           |     |                       |    |          |           |                |
| * Correo ele       | ctrónico       |                       |             |     | 1         |     |                       |    |          |           |                |
| t Nombro do        |                |                       |             |     | ]         |     |                       |    |          |           |                |
| Nombre de          |                |                       |             |     | ]         |     |                       |    |          |           |                |
| * Coi              | ntraseña       |                       |             |     | ]         |     |                       |    |          |           |                |
|                    | ntraseña       |                       |             |     | ]         |     |                       |    |          |           |                |
| * Confirmar co     |                |                       |             |     |           |     |                       |    |          |           |                |
| * Confirmar co     | Registr        | arse                  |             |     |           |     |                       |    |          |           |                |

Seleccione **"Registrarse**" para finalizar. Tome en consideración que necesita proveer un correo electrónico y contraseña que no hayan sido registrados previamente, de otra manera, se creará un duplicado.

### b. Actualizar su perfil

Una vez que se haya registrado, ingrese a su cuenta y diríjase a su **Perfil** desplegando el menú en la esquina superior derecha. Proceda a llenar los campos correspondientes. Seleccione "**Actualizar**" al final de la página para finalizar.

| Contáctenos                        |                                                                                     | Cerrar sesión                                                 |
|------------------------------------|-------------------------------------------------------------------------------------|---------------------------------------------------------------|
|                                    | Por favor introduzca información sobre usted.                                       |                                                               |
| Nadia Sanchez                      | El Nombre y Apellido que usted proporciode<br>o ideas que usted cree en el sitio    | será mostrado en todos los comentarios, mensajes de foros ,   |
| 1 1                                | El Email y Teléfono no serán mostrados en e                                         | l sitio.                                                      |
| Perfil                             | Su Organización y Título son opcionales. Se                                         | rán mostrados con sus comentarios y en los mensajes de foros. |
| Folia                              | Su información                                                                      |                                                               |
| Seguridad                          | Nombre de pila *                                                                    | Título *                                                      |
| Cambie su contraseña               |                                                                                     | ٩                                                             |
| Cambiar su dirección de email      | Apellidos *                                                                         | Correo electrónico                                            |
| Gestionar la autenticación externa |                                                                                     |                                                               |
|                                    | Nombre de la compañía *                                                             | Teléfono del trabajo                                          |
|                                    |                                                                                     | Proporcionar un número de teléfono                            |
|                                    | Please contact the TIWB Secretariat<br>secretariat@tiwb.org in case of difficulties |                                                               |
|                                    | Puesto *                                                                            | País *                                                        |
|                                    |                                                                                     |                                                               |
|                                    |                                                                                     |                                                               |
|                                    |                                                                                     |                                                               |
|                                    | Cómo podemos contactar co                                                           | n usted?                                                      |
|                                    | 200mb podemos contactar con                                                         | usiou :                                                       |
|                                    | Correo electrónico                                                                  |                                                               |
|                                    |                                                                                     |                                                               |

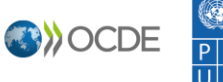

# c. Confirmar correo electrónico

Una vez que ha actualizado la información de su cuenta, regrese a su **Perfil** desplegando el menú en la esquina superior derecha.

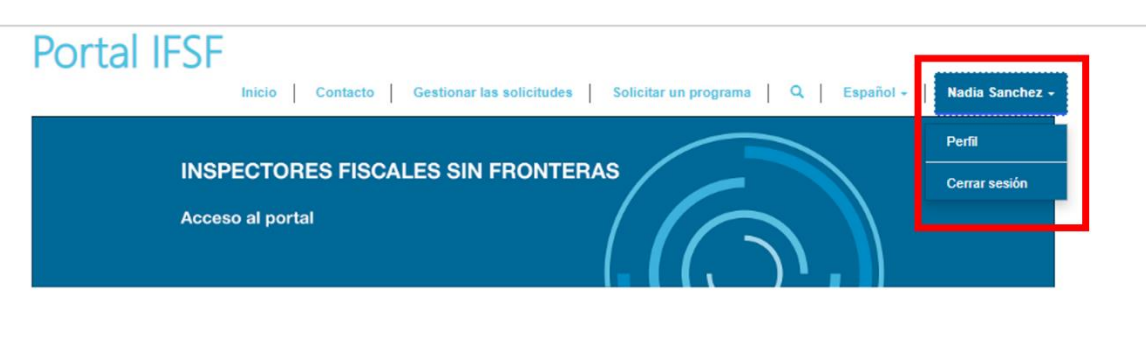

# Solicitar un programa IFSF

Una iniciativa conjunta OCDE/PNUD

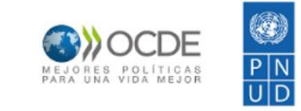

### En su Perfil, seleccione "Confirmar su correo electrónico".

| ortal IFSF                         | Inicio   Contacto   Solicitar un pro                                                                                                    | grama   Q   Español -   Nadia Sanchez - |  |  |  |  |
|------------------------------------|----------------------------------------------------------------------------------------------------|-----------------------------------------|--|--|--|--|
|                                    |                                                                                                    |                                         |  |  |  |  |
| Contáctenos                        |                                                                                                    |                                         |  |  |  |  |
| _                                  | Por favor introduzca información sobre usted.                                                                                                 |                                         |  |  |  |  |
| Nadia Sanchez                      | El Nombre y Apellido que usted proporciode será mostrado en todos los comentarios, mensajes de foros ,<br>o ideas que usted cree en el sítio. |                                         |  |  |  |  |
|                                    | El Email y Teléfono no serán mostrados en el sitio.                                                                                           |                                         |  |  |  |  |
| Perfil                             | Su Organización y Título son opcionales. Serán mostrados con sus comentarios y en los mensajes de foros.                                      |                                         |  |  |  |  |
|                                    | O Su dirección de correo electrónico requiere confirmación                                                                                    |                                         |  |  |  |  |
| Seguridad                          |                                                                                                    | Confirmar correo electrónico            |  |  |  |  |
| Cambie su contraseña               | Su información                                                                                                    |                                         |  |  |  |  |
| Cambiar su dirección de email O    | Nombre *                                                                                                    | Título                                  |  |  |  |  |
| Gestionar la autenticación externa |                                                                                                    | ٩                                       |  |  |  |  |
|                                    | Apellidos *                                                                                                    | Correo electrónico                      |  |  |  |  |
|                                    | Nombre de la organización *                                                                                                    | Teléfono del trabajo                    |  |  |  |  |
|                                    | Organisation for Economic Co-o 🗶 Q                                                                                                    | Proporcionar un número de teléfono      |  |  |  |  |
|                                    | Por favor, contacte con la Secretaría de TIWB<br>secretariat@tiwb.org en caso de dificultades                                                 |                                         |  |  |  |  |

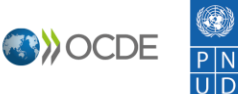

Recibirá un correo electrónico de confirmación en su buzón de entrada. Haga **clic en el enlace** proporcionado para confirmar su dirección de correo.

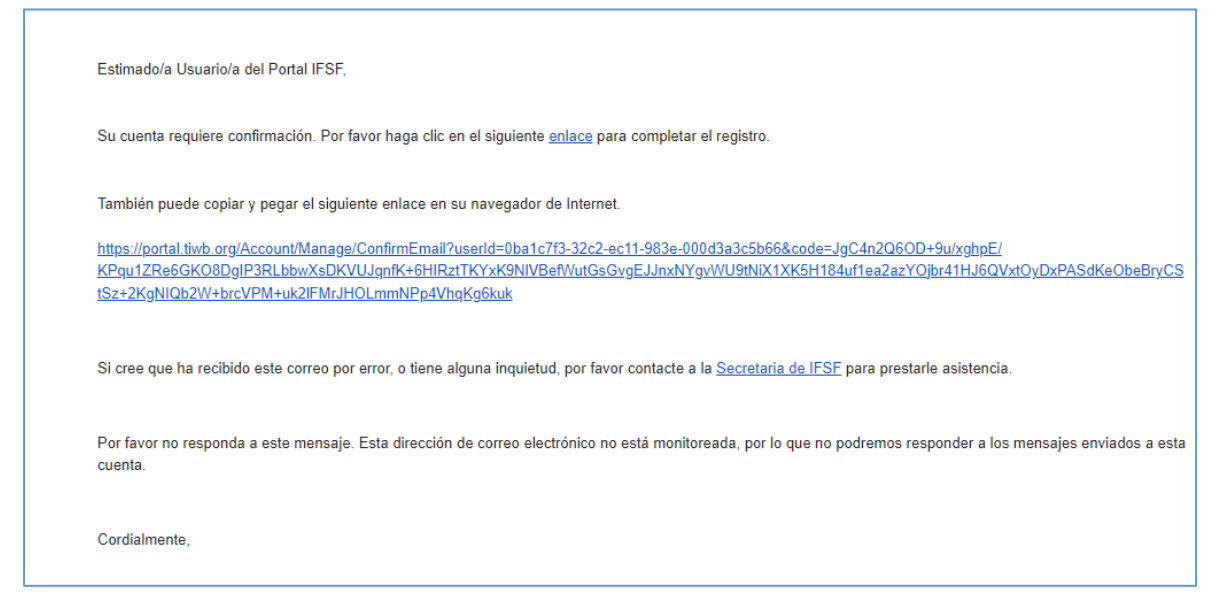

Será redireccionado a la página de su perfil en el Portal IFSF, donde podrá ver que su correo se ha confirmado correctamente (subrayado en verde).

| Portal IFSF                        | Inicio Contacto Solicitar un pro                                                                                                    | grama   Q   Español -   Nadia Sanchez -                                                                                   |
|------------------------------------|----------------------------------------------------------------------------------------------------|----------------------------------------------------------------------------------------------------|
| Contáctenos                        |                                                                                                    |                                                                                                    |
| Nadia Sanchez<br>Perfil            | Por favor introduzca información sobre usted.<br>El Nombre y Apellido que usted proporciode será mos<br>o ideas que usted cree en el sitio.<br>El Emall y Teléfono no serán mostrados en el sitio.<br>Su Organización y Titulo son opcionales. Serán most | strado en todos los comentarios, mensajes de foros ,<br>rados con sus comentarios y en los mensajes de foros.<br>rente. X |
| Seguridad                          |                                                                                                    |                                                                                                    |
| Cambie su contraseña               | Suinformación                                                                                                    |                                                                                                    |
| Cambiar su dirección de email      | Nombre *                                                                                                    | Titulo                                                                                                    |
| Gestionar la autenticación externa | Apellidos *                                                                                                    | Correo electrónico                                                                                                    |
|                                    | Nombre de la organización *                                                                                                    | Teléfono del trabalo                                                                                                    |
|                                    | Organisation for Economic Co-c 🗶 Q                                                                                                    | Proporcionar un número de teléfono                                                                                        |
|                                    | Por favor, contacte con la Secretaria de TIWB<br>secretariat@tiwb.org en caso de dificultades                                                                                                    |                                                                                                    |
|                                    |                                                                                                    | Pale *                                                                                                    |
|                                    |                                                                                                    | France X Q                                                                                                    |
|                                    |                                                                                                    |                                                                                                    |

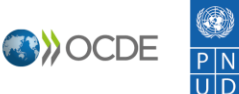

3. Validación de la cuenta por parte de la Secretaría IFSF

Una vez que haya actualizado su información de contacto, tendrá que esperar a que la Secretaría IFSF valide su cuenta. **Recibirá un correo cuando su cuenta haya sido activada. Solo entonces podrá comenzar a cumplimentar el Formulario de Solicitud de Asistencia.** 

|   | TIWB - Account Approved OECD:0001071 Recibidos ×                                                                                |                                                   | ē     | ß           |
|---|----------------------------------------------------------------------------------------------------|---------------------------------------------------|-------|-------------|
| Ē | Secretariat@tiwb.org<br>para mí ▼                                                                                               | vie, 22 abr, 17:53 (hace 4 días) 🛛 🛣              | *     | *<br>*<br>* |
|   | TAX INSPECTORS WITHOUT BORDERS                                                                                                  |                                                   |       |             |
|   | Dear Nadia,                                                                                                    |                                                   |       |             |
|   | We are pleased to confirm that your TIWB Portal account is now activated. You can sign in at https://p                          | ortal.tiwb.org.                                   |       |             |
|   | We look forward to collaborating with you!                                                                                      |                                                   |       |             |
|   | Best regards,<br>TIWB <mark>Secretariat</mark>                                                                                  |                                                   |       |             |
|   | Nos complace confirmarle que su cuenta en el Portal IFSF ya está activada. Puede iniciar sesión haci                            | endo click aquí: <u>https://portal.tiwb.org</u> . |       |             |
|   | Saludos cordiales,<br>Secretaría IFSF                                                                                           |                                                   |       |             |
|   | Nous avons le plaisir de vous confirmer que votre compte est maintenant activé. Vous pouvez vous co<br>https://portal.tiwb.org. | nnecter au Portail IISF à l'adresse suiva         | nte : |             |
|   | Nous sommes impatients de collaborer avec vous !                                                                                |                                                   |       |             |
|   | Meilleures salutations,<br>Le Secrétariat IISF                                                                                  |                                                   |       |             |
|   | TAX INSPECTORS<br>WITHOUT BORDERS                                                                                               |                                                   |       |             |

8

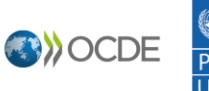

### 4. Programas IFSF

### a. Solicitar un programa

Incluso si aún no ha creado una cuenta, puede encontrar una **previsualización** del Formulario de Solicitud de Asistencia al seleccionar el botón **"Solicitar un programa"** en la página de Inicio. No podrá cumplimentar ningún campo, pero sí podrá ver qué tipo de información es requerida para los diferentes tipos de solicitud de asistencia.

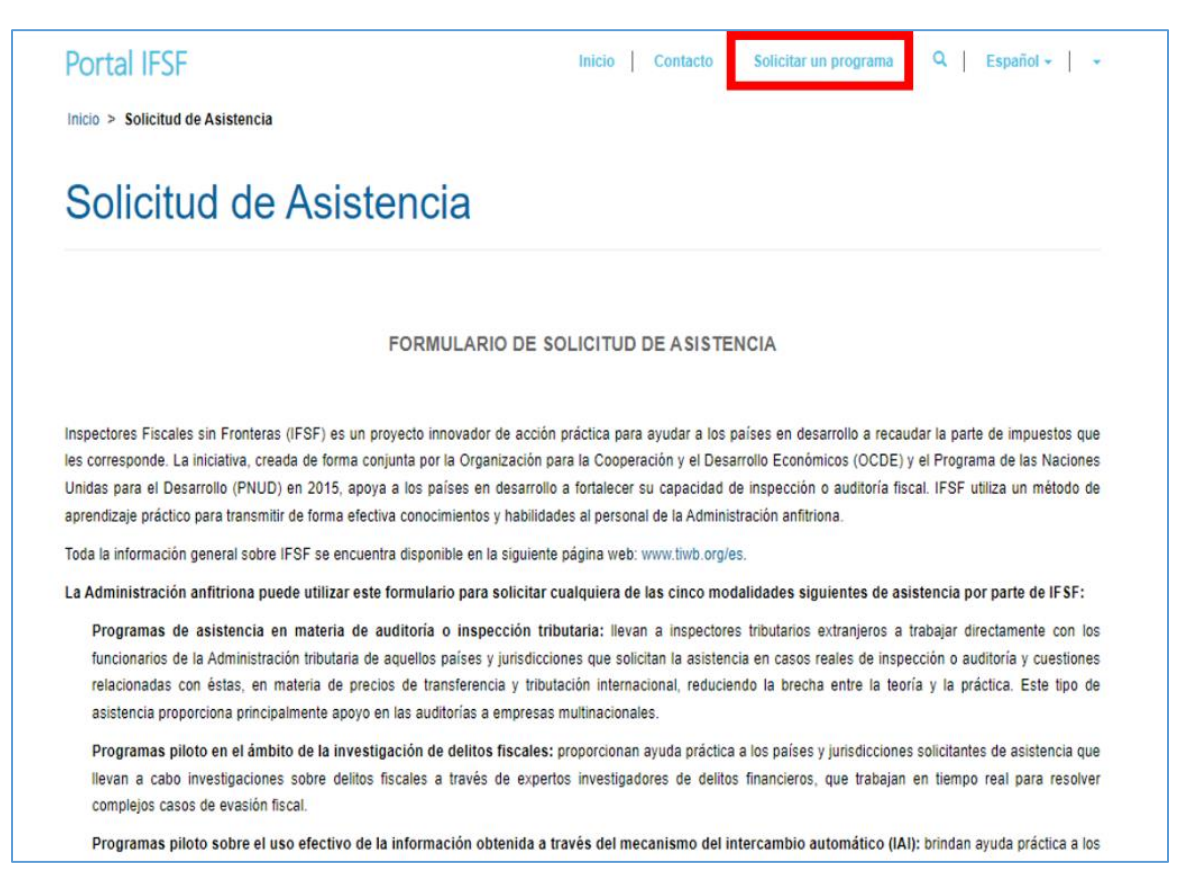

Para enviar un Formulario de Solicitud de Asistencia para un programa IFSF, es necesario primero ingresar a su cuenta, siguiendo los pasos indicados en el Punto 1 de esta guía. Una vez que haya ingresado, diríjase a "Solicitar un programa" y complete el formulario.

Una vez en el portal, podrá cumplimentar y enviar un Formulario de Solicitud de Asistencia; existe también la posibilidad de cumplimentarlo y terminarlo más tarde. Al final del formato de solicitud encontrará tres botones: "Solicitar asistencia", "Guardar y completar después" y "Cancelar". Si elige "Guardar y completar más tarde", los datos ingresados se guardarán en calidad de "Borrador".

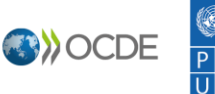

| <ul> <li>Por la presente, certifico que la información arriba consignada es, a mi leal saber y entender, fidedigna y correcta.</li> <li>La Administración anfitriona se compromete a comunicar a la Secretaria IFSF los resultados/logros/ingresos obtenidos gracias al programa IFSF una vez finalizado.</li> <li>Acepto que sea publicado un resumen aprobado de la presente solicitud de asistencia en el sitio web de IFSF.</li> <li>La Administración anfitriona reconoce y confirma que, en el marco del programa IFSF, los funcionarios autorizados de la OCDE / PNUD podrán acceder a todos los materiales no confidenciales del programa.</li> </ul> |                                                                                                    |
|----------------------------------------------------------------------------------------------------|----------------------------------------------------------------------------------------------------|
| <ul> <li>Por la presente, certifico que la información arriba consignada es, a mi leal saber y entender, fidedigna y correcta.</li> <li>La Administración anfitriona se compromete a comunicar a la Secretaría IFSF los resultados/logros/ingresos obtenidos gracias al programa IFSF una vez finalizado.</li> <li>Acepto que sea publicado un resumen aprobado de la presente solicitud de asistencia en el sitio web de IFSF.</li> <li>La Administración anfitriona reconoce y confirma que, en el marco del programa IFSF, los funcionarios autorizados de la OCDE / PNUD podrán acceder a todos los materiales no confidenciales del programa.</li> </ul> |                                                                                                    |
| <ul> <li>Por la presente, certifico que la información arriba consignada es, a mi leal saber y entender, fidedigna y correcta.</li> <li>La Administración anfitriona se compromete a comunicar a la Secretaría IFSF los resultados/logros/ingresos obtenidos gracias al programa IFSF una vez finalizado.</li> <li>Acepto que sea publicado un resumen aprobado de la presente solicitud de asistencia en el sitio web de IFSF.</li> <li>La Administración anfitriona reconoce y confirma que, en el marco del programa IFSF, los funcionarios autorizados de la OCDE / PNUD podrán acceder a todos los materiales no confidenciales del programa.</li> </ul> |                                                                                                    |
| <ul> <li>Por la presente, certifico que la información arriba consignada es, a mi leal saber y entender, fidedigna y correcta.</li> <li>La Administración anfitriona se compromete a comunicar a la Secretaría IFSF los resultados/logros/ingresos obtenidos gracias al programa IFSF una vez finalizado.</li> <li>Acepto que sea publicado un resumen aprobado de la presente solicitud de asistencia en el sitio web de IFSF.</li> <li>La Administración anfitriona reconoce y confirma que, en el marco del programa IFSF, los funcionarios autorizados de la OCDE / PNUD podrán acceder a todos los materiales no confidenciales del programa.</li> </ul> |                                                                                                    |
| <ul> <li>Por la presente, certifico que la información arriba consignada es, a mi leal saber y entender, fidedigna y correcta.</li> <li>La Administración anfitriona se compromete a comunicar a la Secretaría IFSF los resultados/logros/ingresos obtenidos gracias al programa IFSF una vez finalizado.</li> <li>Acepto que sea publicado un resumen aprobado de la presente solicitud de asistencia en el sitio web de IFSF.</li> <li>La Administración anfitriona reconoce y confirma que, en el marco del programa IFSF, los funcionarios autorizados de la OCDE / PNUD podrán acceder a todos los materiales no confidenciales del programa.</li> </ul> |                                                                                                    |
| <ul> <li>La Administración anfitriona se compromete a comunicar a la Secretaría IFSF los resultados/logros/ingresos obtenidos gracias al programa IFSF una vez finalizado.</li> <li>Acepto que sea publicado un resumen aprobado de la presente solicitud de asistencia en el sitio web de IFSF.</li> <li>La Administración anfitriona reconoce y confirma que, en el marco del programa IFSF, los funcionarios autorizados de la OCDE / PNUD podrán acceder a todos los materiales no confidenciales del programa.</li> </ul>                                                                                                    | Por la presente, certifico que la información arriba consignada es, a mi leal saber y entender, fidedigna y correcta.                                                                                        |
| <ul> <li>Acepto que sea publicado un resumen aprobado de la presente solicitud de asistencia en el sitio web de IFSF.</li> <li>La Administración anfitriona reconoce y confirma que, en el marco del programa IFSF, los funcionarios autorizados de la OCDE / PNUD podrán acceder a todos los materiales no confidenciales del programa.</li> </ul>                                                                                                    | La Administración anfitriona se compromete a comunicar a la Secretaría IFSF los resultados/logros/ingresos obtenidos gracias al programa IFSF una<br>vez finalizado.                                         |
| La Administración anfitriona reconoce y confirma que, en el marco del programa IFSF, los funcionarios autorizados de la OCDE / PNUD podrán<br>acceder a todos los materiales no confidenciales del programa.                                                                                                    | Acepto que sea publicado un resumen aprobado de la presente solicitud de asistencia en el sitio web de IFSF.                                                                                                 |
|                                                                                                    | La Administración anfitriona reconoce y confirma que, en el marco del programa IFSF, los funcionarios autorizados de la OCDE / PNUD podrán<br>acceder a todos los materiales no confidenciales del programa. |
|                                                                                                    |                                                                                                    |
|                                                                                                    |                                                                                                    |
|                                                                                                    |                                                                                                    |

Una vez que haya completado todos los campos, seleccione "Solicitar asistencia" para enviar el formulario.

|                                                                                                    |                                                                                                    |                                                                                                    |                                                                                                    |                                                                                         | 11                                  |
|----------------------------------------------------------------------------------------------------|----------------------------------------------------------------------------------------------------|----------------------------------------------------------------------------------------------------|----------------------------------------------------------------------------------------------------|-----------------------------------------------------------------------------------------|-------------------------------------|
| <ul> <li>Por la p</li> <li>La Adm</li> </ul>                                                               | resente, certifico que la informa<br>nistración anfitriona se compro                                                                                                    | nción arriba consignada es, a mi<br>omete a comunicar a la Secretar                                                                                                  | i leal saber y entender, fidedign<br>ía IFSF los resultados/logros/in                                                                       | a y correcta.<br>Igresos obtenidos gracias a                                            | al programa IFSF una                |
| <ul> <li>Por la p</li> <li>La Adm<br/>vez finaliz</li> <li>Acepto</li> </ul>                               | resente, certifico que la informa<br>nistración anfitriona se compro<br>ado.<br>que sea publicado un resumen                                                                      | ción arriba consignada es, a mi<br>omete a comunicar a la Secretar<br>aprobado de la presente soliciti                                                               | i leal saber y entender, fidedign<br>ía IFSF los resultados/logros/in<br>ud de asistencia en el sitio web                                   | a y correcta.<br>gresos obtenidos gracias a<br>de IFSF.                                 | al programa IFSF una                |
| <ul> <li>Por la p</li> <li>La Adm<br/>vez finaliz</li> <li>Acepto</li> <li>La Adm<br/>acceder a</li> </ul> | resente, certifico que la informa<br>nistración anfitriona se compro<br>ado.<br>que sea publicado un resumen<br>nistración anfitriona reconoce<br>todos los materiales no confido | ción arriba consignada es, a mi<br>omete a comunicar a la Secretar<br>aprobado de la presente solicitu<br>y confirma que, en el marco del<br>enciales del programa.  | l leal saber y entender, fidedign<br>ía IFSF los resultados/logros/in<br>Id de asistencia en el sitio web<br>programa IFSF, los funcionario | a y correcta.<br>Igresos obtenidos gracias a<br>de IFSF.<br>Is autorizados de la OCDE / | al programa IFSF una<br>PNUD podrán |
| <ul> <li>Por la p</li> <li>La Adm<br/>vez finaliz</li> <li>Acepto</li> <li>La Adm<br/>acceder a</li> </ul> | resente, certifico que la informa<br>nistración anfitriona se compro<br>ado.<br>que sea publicado un resumen<br>nistración anfitriona reconoce<br>todos los materiales no confide | ución arriba consignada es, a mi<br>omete a comunicar a la Secretar<br>aprobado de la presente soliciti<br>y confirma que, en el marco del<br>enciales del programa. | leal saber y entender, fidedign<br>ía IFSF los resultados/logros/in<br>ud de asistencia en el sitio web<br>programa IFSF, los funcionario   | a y correcta.<br>gresos obtenidos gracias a<br>de IFSF.<br>s autorizados de la OCDE /   | al programa IFSF una<br>PNUD podrán |
| <ul> <li>Por la p</li> <li>La Adm<br/>vez finaliz</li> <li>Acepto</li> <li>La Adm<br/>acceder a</li> </ul> | resente, certifico que la informa<br>nistración anfitriona se compro<br>ado.<br>que sea publicado un resumen<br>nistración anfitriona reconoce<br>todos los materiales no confide | cción arriba consignada es, a mi<br>omete a comunicar a la Secretar<br>aprobado de la presente soliciti<br>y confirma que, en el marco del<br>nnciales del programa. | i leal saber y entender, fidedign<br>ía IFSF los resultados/logros/in<br>ud de asistencia en el sitio web<br>programa IFSF, los funcionario | a y correcta.<br>gresos obtenidos gracias a<br>de IFSF.<br>s autorizados de la OCDE /   | al programa IFSF una<br>PNUD podrán |
| <ul> <li>Por la p</li> <li>La Adm<br/>vez finaliz</li> <li>Acepto</li> <li>La Adm<br/>acceder a</li> </ul> | resente, certifico que la informa<br>nistración anfitriona se compro<br>ado.<br>que sea publicado un resumen<br>nistración anfitriona reconoce<br>todos los materiales no confide | ción arriba consignada es, a mi<br>omete a comunicar a la Secretar<br>aprobado de la presente solicitu<br>y confirma que, en el marco del<br>enciales del programa.  | i leal saber y entender, fidedign<br>ía IFSF los resultados/logros/in<br>ud de asistencia en el sitio web<br>programa IFSF, los funcionario | a y correcta.<br>Igresos obtenidos gracias a<br>de IFSF.<br>Is autorizados de la OCDE / | al programa IFSF una<br>PNUD podrán |

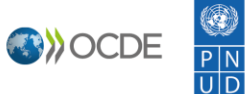

### b. Gestionar las solicitudes

En el Portal IFSF, al seleccionar "**Gestionar las solicitudes**" en la parte superior de la página, será posible visualizar las solicitudes realizadas por su organización, así como los detalles de las solicitudes (*tipo, estado, fecha y contacto*).

| Portal I                | FSF Inicio                                                                                  | Contacto                  | Gestionar las solicitudes           | Solicitar un programa | ٩                               | Español -           | Nac                 | dia Sanchez |
|-------------------------|---------------------------------------------------------------------------------------------|---------------------------|-------------------------------------|-----------------------|---------------------------------|---------------------|---------------------|-------------|
| Inicio > Solicit        | ud de Asistencia                                                                            |                           |                                     |                       |                                 |                     |                     |             |
| Solici                  | tud de As                                                                                   | sisten                    | cia                                 |                       |                                 |                     |                     |             |
|                         |                                                                                             |                           |                                     |                       |                                 |                     |                     |             |
|                         |                                                                                             |                           |                                     |                       |                                 |                     |                     |             |
| Solicitud de            | e asistencia en revisión -                                                                  | <b>▼</b> My-              |                                     |                       | Búsqued                         | а                   | ٩                   | • Crear     |
| Solicitud de asistencia | e asistencia en revisión <del>-</del><br>Tipo de solicitud de<br>asistencia                 | ▼ My-                     | Estado de la solicitud              | Cread                 | Búsqued<br>o en ↓               | a<br>Contac         | Q                   | Crear       |
| Solicitud de asistencia | e asistencia en revisión -<br>Tipo de solicitud de<br>asistencia<br>Asistencia de auditoria | ▼ My-<br>Estado<br>Activo | Estado de la solicitud<br>Validated | Cread<br>25/04/       | Búsqued<br>o en ↓<br>2022 17:15 | Contac<br>5 Nadia S | Q<br>cto<br>Sanchez | Crear       |

También tendrá la posibilidad de **ver los detalles o editar una solicitud** (de acuerdo a su estado en el Portal).

| Porta<br>Inicio > Sol          | I IFSF Inic                | cio Contacto    | Gestionar las solicitudes | Solicitar un programa | a   Q,   E | spañol -   Nadia : | Sanchez -                          |
|--------------------------------|----------------------------|-----------------|---------------------------|-----------------------|------------|--------------------|------------------------------------|
| Solic                          | citud de A                 | Asistenci       | а                         |                       |            |                    |                                    |
| I≣ Solicitu<br>Solicitud<br>de | d de asistencia en revisió | n- <b>▼</b> My- |                           |                       | Búsqueda   | ٩                  | • Crear                            |
| asistencia                     | asistencia                 | Estado          | Estado de la solicitud    | Creat                 | do en 🕇    | Contacto           |                                    |
| U                              | Asistencia de auditoria    | nta OCDE/PNUD   | Borrador                  | 25/04                 | DOCE       |                    | Ver detalles<br>S Editar<br>Editar |

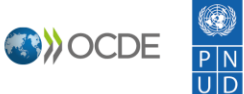

Al seleccionar "**Ver detalles**" o "**Editar**", aparecerá una ventana emergente con el formulario de solicitud de asistencia. En esa ventana podrá editar directamente los campos correspondientes.

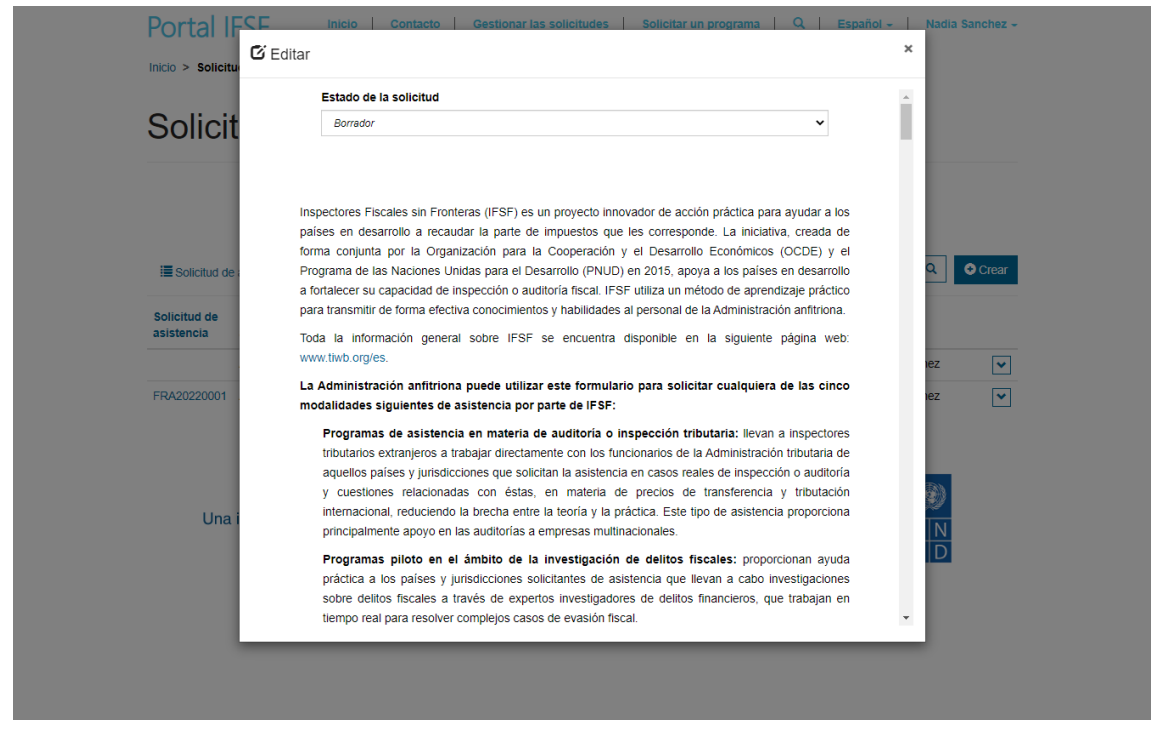

Al final de la ventana emergente, podrá elegir entre "**Guardar**", para guardar el borrador, y "Actualizar y enviar solicitud" para finalizar y enviar el formulario.

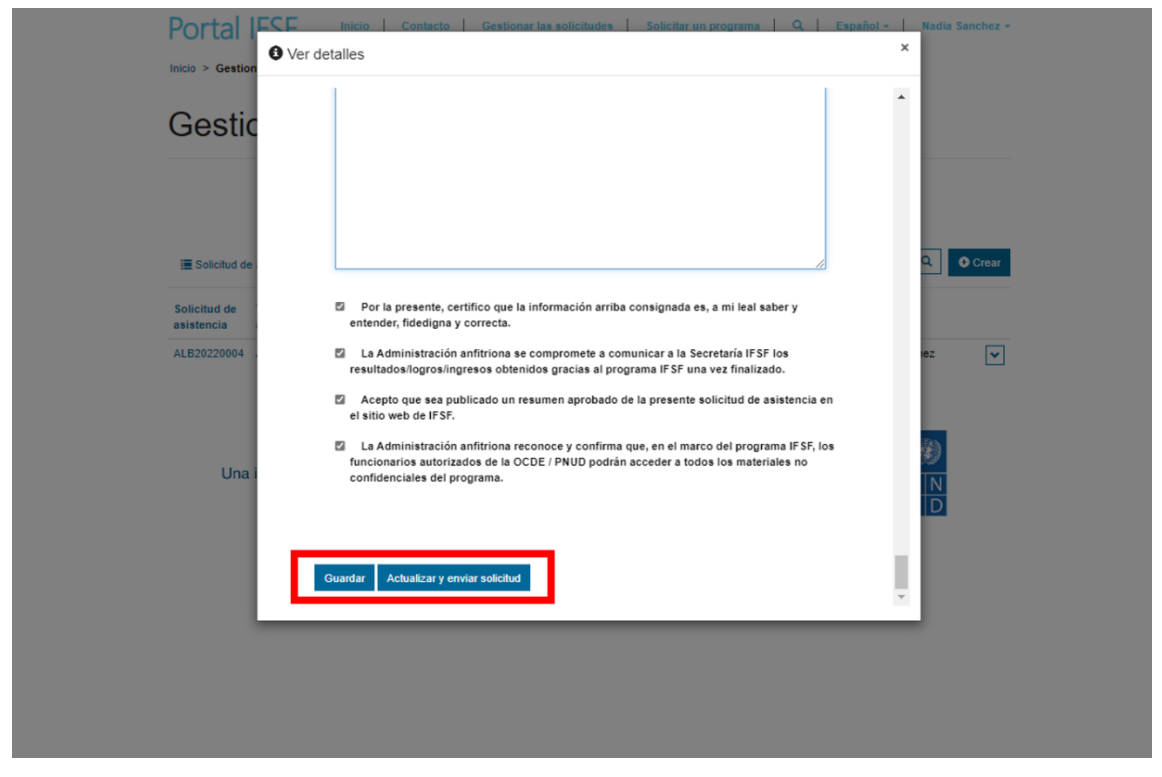

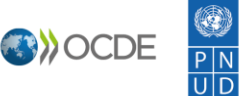

No olvide enviar el Formulario de Solicitud de Asistencia cuando haya llenado todos los campos satisfactoriamente. Solo entonces el formulario se habrá completado exitosamente. Se actualizará el estado de la solicitud a "Enviado".

| Porta                   | I IFSF                                                                                      | Contacto                  | Gestionar las solicitudes   Solici | tar un programa   Q,   Es                   | spañol + 📔 Nadia Sanchez +                   |
|-------------------------|---------------------------------------------------------------------------------------------|---------------------------|------------------------------------|---------------------------------------------|----------------------------------------------|
| Inicio > Gestio         | onar las solicitudes                                                                        |                           |                                    |                                             |                                              |
| Gesti                   | onar las                                                                                    | solicitud                 | des                                |                                             |                                              |
|                         |                                                                                             |                           |                                    |                                             |                                              |
|                         |                                                                                             |                           |                                    |                                             |                                              |
| 🔚 Solicitud d           | e asistencia en revisión <del>-</del>                                                       | <b>▼</b> My-              |                                    | Búsqueda                                    | Q Ocrear                                     |
| Solicitud de asistencia | e asistencia en revisión <del>-</del><br>Tipo de solicitud de<br>asistencia                 | ▼ My+<br>Estado           | Estado de la solicitud             | Búsqueda<br>Creado en 🕇                     | Contacto                                     |
| Solicitud de asistencia | e asistencia en revisión -<br>Tipo de solicitud de<br>asistencia<br>Asistencia de auditoría | ▼ My-<br>Estado<br>Activo | Estado de la solicitud<br>Enviado  | Búsqueda<br>Creado en ↓<br>21/07/2022 10:40 | Q     Orear       Contacto     Nadia Sanchez |

Posteriormente, recibirá un correo generado automáticamente de parte de la Iniciativa IFSF como acuse de recibido del Formulario de Solicitud de Asistencia. Este correo sirve como confirmación de que se ha completado el envío exitosamente.

| Estimado                                                      |                                                                                                    |
|---------------------------------------------------------------|----------------------------------------------------------------------------------------------------|
| Gracias por rellenar el Formu<br>Development (OECD).          | lario de solicitud de asistencia de Inspectores Fiscales sin Fronteras (IFSF) en nombre de Organisation for Economic Co-operation and                                                                                                    |
| La Secretaría IFSF se pondrá e<br>cumplimentada, que deberá : | en contacto con usted en breve en caso de requerir alguna aclaración. Una vez finalizada, recibirá una copia en PDF de esta solicitud de asistencia<br>ser firmada y fechada por el Jefe de la Administración Tributaria anfitriona o la autoridad competente y devuelta a la <u>Secretaría IFSF</u> via el Portal. |
| Revise su Solicitud de Asisten                                | <u>cia</u>                                                                                                    |
| jEsperamos trabajar con uste                                  | d en este próximo programa IFSF!                                                                                                    |
| Atentamente,                                                  |                                                                                                    |
| Tax Inspectors Without Borde                                  | ers Secretariat                                                                                                    |
| 2, rue André Pascal - 75775 P                                 | aris Cedex 16                                                                                                    |
| Tel: +33 1 45 24 81 94 - Fax: +                               | 33 1 44 30 63 13                                                                                                    |
| secretariat@tiwb.org    http:                                 | ://www.tiwb.org    @TIWB_News                                                                                                    |
|                                                               |                                                                                                    |
|                                                               |                                                                                                    |
|                                                               |                                                                                                    |

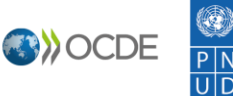

# c. Validación de la solicitud por parte de la Secretaría

Después de recibir el Formulario de Solicitud de Asistencia, la Secretaría IFSF debe revisar la solicitud. Si es necesaria alguna aclaración, la Secretaría IFSF se pondrá en contacto con ustedes para pedir una revisión y el estatus de la solicitud de asistencia cambiará a "En revisión".

Solo es posible editar en el Portal las solicitudes que estén en calidad de "Borrador" o "En revisión". Si el Formulario de Solicitud de Asistencia ya fue enviado o está en revisión y su administración desea realizar ajustes, favor de contactar a la Secretaría (<u>secretariat@tiwb.org</u>) para que esta le permita realizar cambios.

Una vez validada la solicitud, se actualizará el estado del programa en el portal a "Validada".

La Secretaría IFSF generará un PDF de la solicitud de asistencia y lo enviará por correo electrónico a la administración fiscal anfitriona. Este documento debe ser firmado por el jefe de su administración fiscal o por la autoridad competente.

| Portal IF:                     | SF Inio                                                                                                    | io   Contac                                 | Gestional la                  | as solicitudes              | Solicitar un programa       |                                            |                                  | Nac                             | and outfoller |
|--------------------------------|----------------------------------------------------------------------------------------------------|---------------------------------------------|-------------------------------|-----------------------------|-----------------------------|--------------------------------------------|----------------------------------|---------------------------------|---------------|
| Inicio > Solicit               | ud de Asistencia                                                                                                 |                                             |                               |                             |                             |                                            |                                  |                                 |               |
| Solici                         | tud de A                                                                                                    | Asiste                                      | ncia                          |                             |                             |                                            |                                  |                                 |               |
|                                |                                                                                                    |                                             |                               |                             |                             |                                            |                                  |                                 |               |
|                                |                                                                                                    |                                             |                               |                             |                             |                                            |                                  |                                 |               |
| 🔚 Solicitud de                 | e asistencia en revisión                                                                                         | - <b>▼</b> My-                              |                               |                             | [                           | Búsqueda                                   | a                                | ٩                               | Ocrear        |
| Solicitud de asistencia        | e asistencia en revisión<br>Tipo de solicitud de<br>asistencia                                                   | I- ▼ My-<br>Estado                          | Estado                        | de la solicitud             | Cread                       | Búsqueda                                   | a<br>Conta                       | Q                               | ◆ Crear       |
| Solicitud de asistencia        | e asistencia en revisión<br>Tipo de solicitud de<br>asistencia<br>Asistencia de auditor                          | e ▼ My-<br>Estado                           | <b>Estado</b><br>Borrado      | de la solicitud             | Cread:<br>25/04/2           | Búsqueda<br>en ↓<br>022 17:43              | a<br>Conta<br>Nadia              | Q<br>acto<br>Sanchez            | Crear         |
| III Solicitud de<br>asistencia | e asistencia en revisión<br>Tipo de solicitud de<br>asistencia<br>Asistencia de auditor<br>Asistencia de auditor | i- ▼My-<br>Estado<br>ia Activo<br>ia Activo | Estado<br>Borrado<br>Validate | de la solicitud<br>yr<br>xd | Cread<br>25/04/2<br>25/04/2 | Búsqueda<br>en ↓<br>022 17:43<br>022 17:15 | a<br>Conta<br>3 Nadia<br>5 Nadia | Q<br>acto<br>Sanchez<br>Sanchez | Crear<br>V    |

# d. Subir el Formulario de Solicitud de Asistencia firmado

El Formulario de Solicitud de Asistencia recibido por correo en formato PDF tiene que ser impreso y firmado por el jefe de la administración o por las autoridades correspondientes. Posteriormente, el documento firmado que escanearse y subirse al sistema.

Para esto, ingrese a "Gestionar las solicitudes", despliegue la flecha del programa validado deseado y seleccione ya sea "Ver detalles" o "Editar".

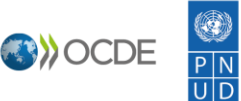

| Portal IF:                 | SF Inicio<br>ud de Asistencia      | Contacto G   | estionar las solicitudes Solic | itar un programa   Q   E | Español - 📔 Nadia Sanchez -                |
|----------------------------|------------------------------------|--------------|--------------------------------|--------------------------|--------------------------------------------|
| Solici                     | tud de As                          | sistencia    | a                              |                          |                                            |
|                            |                                    |              |                                |                          |                                            |
| Solicitud de               | e asistencia en revisión -         | <b>▼</b> My~ |                                | Búsqueda                 | Q Ocrear                                   |
| Solicitud de<br>asistencia | Tipo de solicitud de<br>asistencia | Estado       | Estado de la solicitud         | Creado en 🕇              | Contacto                                   |
|                            | Asistencia de auditoría            | Activo       | Borrador                       | 25/04/2022 17:43         | Nadia Sanchez                              |
| FRA20220001                | Asistencia de auditoría            | Activo       | Validated                      | 25/04/2022 17:15         | Na dia Sanchez 💽<br>Ver detailes<br>Editar |
| Un                         | a iniciativa conjunt               | a OCDE/PNUD  |                                | MEJORES POLITIE          |                                            |

Al final de la ventana emergente que aparecerá, podrá adjuntar el Formulario de Solicitud de Asistencia en PDF firmado, seleccionando el botón **"Elegir archivo"**. Para finalizar, seleccione **"Guardar**".

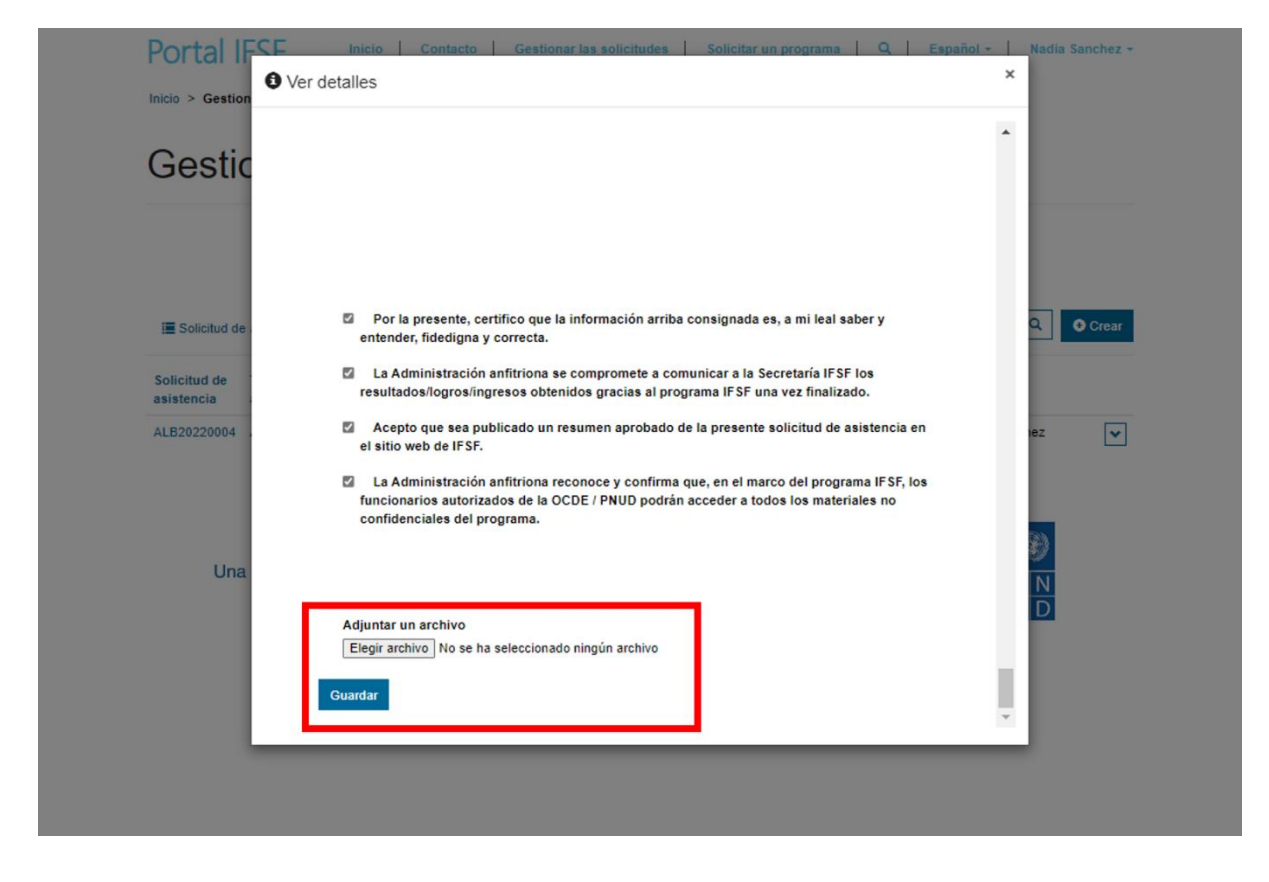

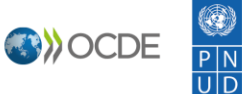

Una vez que la solicitud firmada se sube al sistema y es validada por la Secretaría IFSF, el estado de la solicitud de asistencia se actualiza a "firmado" y el proceso está completo. Entonces la Secretaría IFSF procederá a buscar un experto IFSF de acuerdo a las necesidades expresadas por la administración tributaria.

Para información adicional, por favor visite nuestra página web póngase (www.tiwb.org/es) Secretaría IFSF en contacto con la 0 (secretariat@tiwb.org).

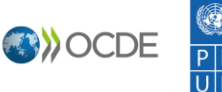